#### TRUNG TÂM TIN HỌC TRƯỜNG THỊNH VŨNG TÀU Zalo: 0933008831- Hotline: 0702222272

ĐỀ THI THỰC HÀNH KÌ THI CHỨNG CHỈ ỨNG DỤNG CNTT TRÌNH ĐỘ: NÂNG CAO ĐỀ ÔN THI 7 THỜI GIAN LÀM BÀI: 90 phút ĐỀ SỐ 1: gồm 7 trang (Không tham khảo tài liệu khi làm bài thi)

Chú ý:- Trước khi làm bài Thí sinh tạo trong đĩa Z: 1 thư mục có dạng sau:

# STT\_HOTENTHISINH\_NC

- 1. STT là số thứ tự của Thí sinh trong danh sách dự thi;
- HOTENTHISINH là Họ tên thí sinh (không có dấu tiếng Việt) trong danh sách dự thi. (Hoặc theo hướng dẫn của cán bộ coi thi).
- 3. Các hình ảnh trong bài thi (nếu có) sử dụng các ảnh kèm theo đề thi, nếu không có ảnh kèm theo đề thi có thể sử dụng các ảnh khác để thay thế.

Giám thị coi thi không giải thích đề thi.

# ĐỀ THI.

# 1. PHÀN WORD. (3đ)

**1.1 (0.75đ)** Tạo 1 file có tên **HoSo.docx** lưu trong thư mục **STT\_HOTENTHISINH\_NC** chứa nội dung sau:

| STT | HỌ              | TÊN   | NĂM SINH | QUÊ QUÂN | ÅNH |
|-----|-----------------|-------|----------|----------|-----|
| 1   | Hoàng Bá        | Quang | 1987     | Tp.HCM   |     |
| 2   | Trần Diễm Quỳnh | Hương | 1990     | Hà Nội   |     |

# 1.2 (2.25đ) Tạo vào lưu lại thành File BaiThi\_Word\_NC trong STT\_HOTENTHISINH\_NC chứa nội dung.

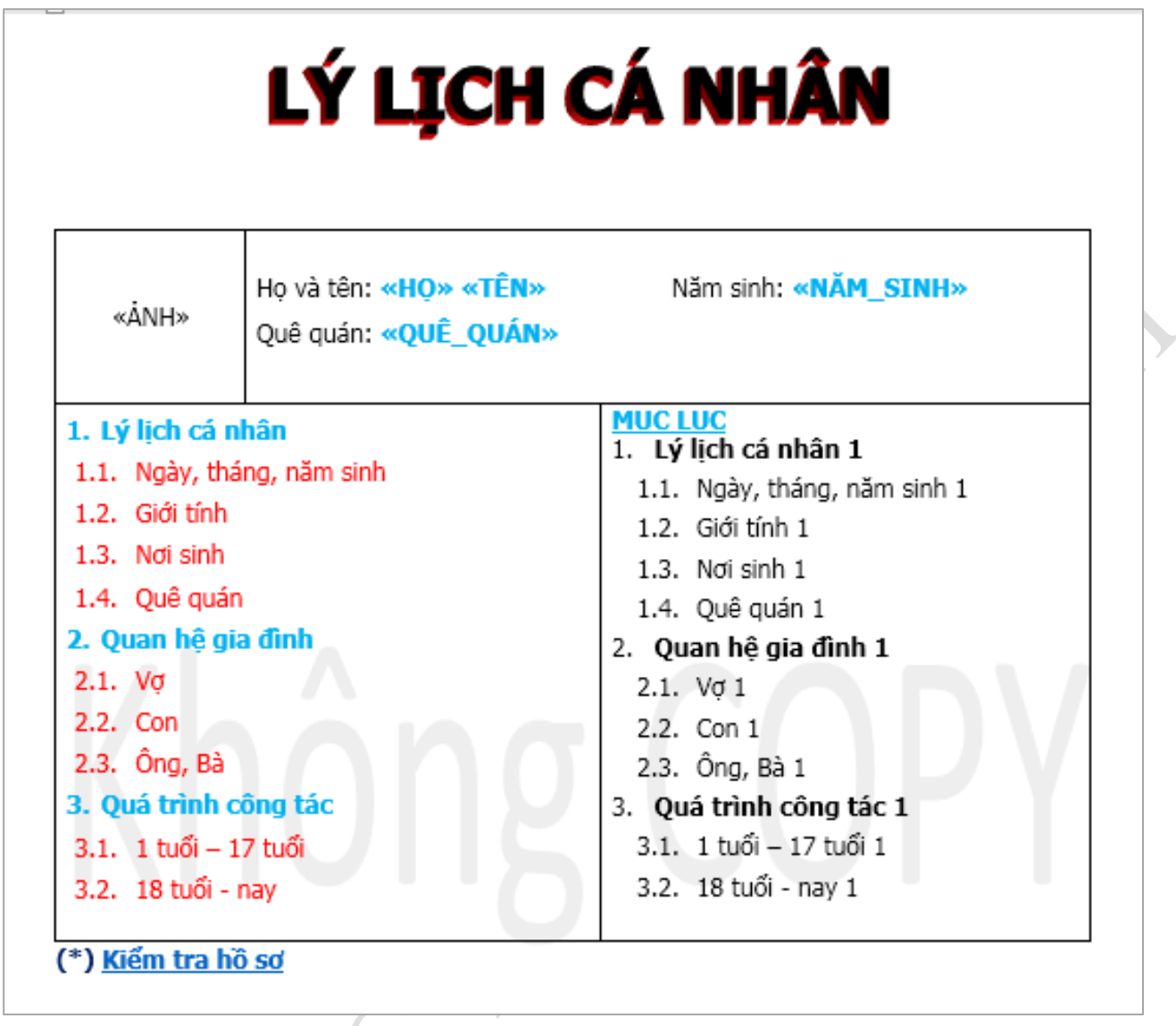

### <u>Yêu cầu:</u>

- Ảnh, Họ Tên, Năm Sinh, Quê Quán lấy từ file HoSo.docx bằng Mail Merge.
- Sử dụng style Heading 1, Heading 2 đúng màu, đúng định dạng để tạo MỤC LỤC.
- (\*) Kiểm tra hổ sơ liên kết đến HoSo.docx.

# 2. PHÀN POWER POINT. (3đ)

Bài làm lưu lại thành File **BaiThi\_PowerPoint\_NC** trong **STT\_HOTENTHISINH\_NC**.

1.(0.5) Tạo 2 slide theo thứ tự và có định dạng sau:

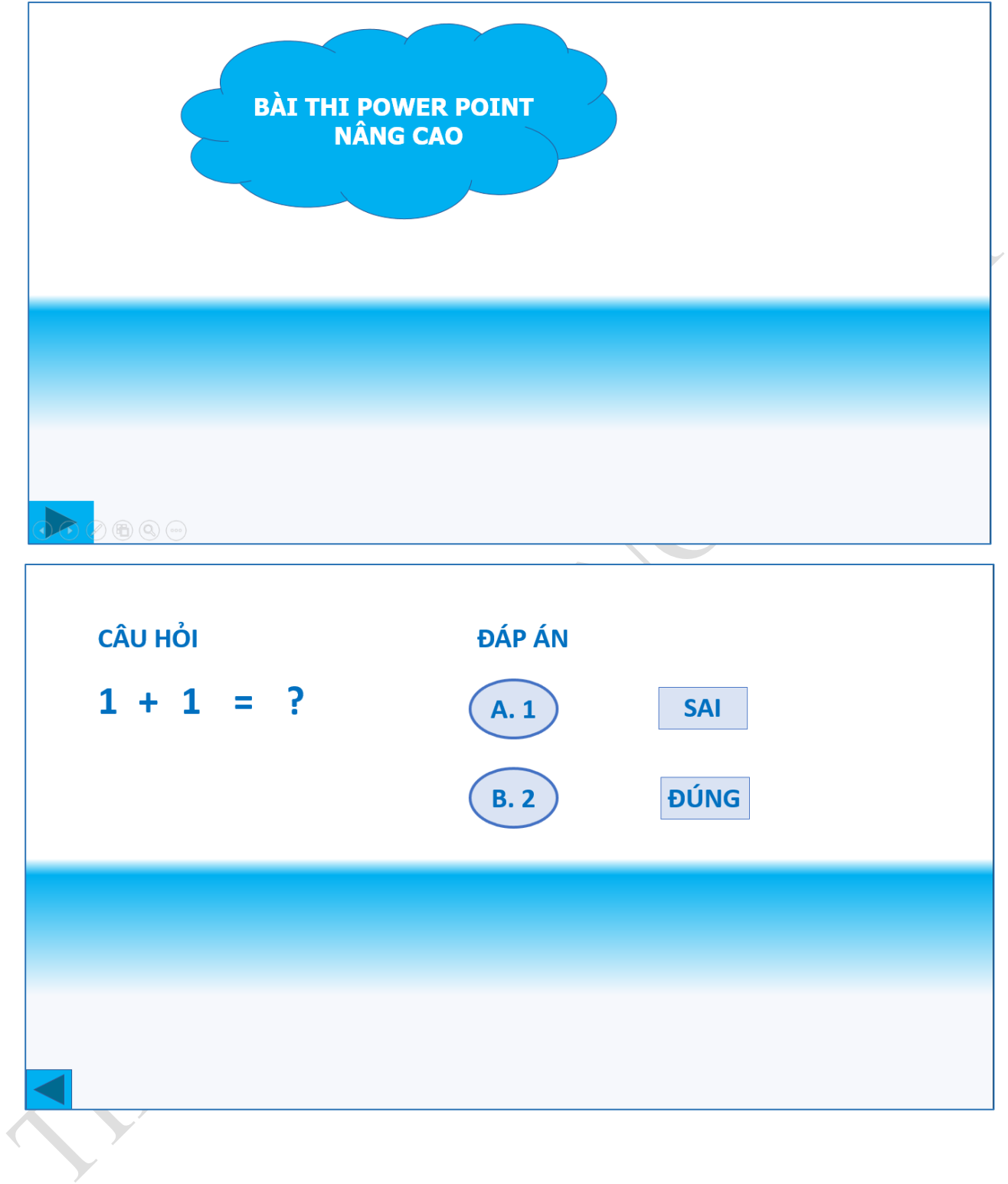

2. (0.75) Khi trình chiếu trong slide 1 tự động xuất hiện theo thứ tự: đám mây màu xanh, dòng chữ
"BÀI THI NÂNG CAO", nút mũi tên, khi bấm vào nút mũi tên sẽ chuyển qua slide sau.

3. (1.75đ) Khi trình chiếu trong slide 2 tự động xuất hiện theo thứ tự: Câu hỏi, nội dung câu hỏi, dáp án, các đáp án A,B, nút mũi tên, khi bấm vào nút mũi tên sẽ chuyển qua slide trước. Khi bấm vào đáp án A sẽ hiện ra khung có chữ SAI và biến mất sau 1 giây. Khi bấm vào đáp án B sẽ hiện ra khung có chữ ĐÚNG và biến mất sau 1 giây.

<u>Chú ý:</u> Với các hiệu ứng không được chỉ định, tự chọn hiệu ứng phù hợp cho các đối tượng. Thời gian hoạt động của mỗi hiệu ứng đúng 1 giây.

# 3. PHẦN EXCEL. (4đ)

Bài làm lưu lại thành File BaiThi\_Excel\_NC trong STT\_HOTENTHISINH\_NC
3.1. (0.75đ) Tạo các bảng dữ liệu sau (bắt đầu từ cell A1).
Sheet ChiTiet

| STT | Tên Loại | Tên rượu | Ngày nhập  | Số lượng | Đơn giá | Thành tiền |
|-----|----------|----------|------------|----------|---------|------------|
| 1   |          |          |            |          |         |            |
| 2   |          |          |            |          |         |            |
| 3   |          |          |            |          |         |            |
| 4   |          |          |            |          |         |            |
| 5   |          |          |            |          |         |            |
| 6   |          |          |            |          |         |            |
| 7   |          |          |            |          |         |            |
| 8   |          |          |            |          |         |            |
| 9   |          |          |            |          |         |            |
| 10  |          |          |            |          |         |            |
| 11  |          |          |            |          |         |            |
| 12  |          |          |            |          |         |            |
| 13  |          |          |            |          |         |            |
| 14  |          |          | <u>~ 2</u> |          |         |            |
| 15  |          |          |            |          |         |            |

# THEO DÕI NHẬP RƯỢU VANG QUÝ 2/2024

#### Sheet DanhMuc

| Tên loại  |
|-----------|
| VangPhap  |
| VangUc    |
| VangChiLe |

#### VangPhap

| Tên rượu                                                  | Đơn giá   |
|-----------------------------------------------------------|-----------|
| Rượu vang Pháp Chateau Perthus 2020                       | 726,000   |
| Rượu vang Pháp Dourthe N°1 Rouge                          | 629,000   |
| Rượu vang Pháp Louis Latour Bourgogne Pinot Noir          | 944,000   |
| Rượu Vang Pháp Premius La Réserve Bordeaux Supérieur 2019 | 460,000   |
| Champagne Alfred Gratien Brut 3L                          | 7,212,000 |
| Champagne Billecart-Salmon Brut Rosé                      | 2,965,000 |
| Champagne Billecart-Salmon Brut Rosé 1.5L                 | 6,050,000 |

VangUc

| Tên rượu                                    | Đơn giá    |
|---------------------------------------------|------------|
| Rượu Vang Úc Torbreck The Steading 2020     | 2,130,000  |
| Rượu Vang Úc Torbreck The Struie 2021       | 2,589,000  |
| Rượu Vang Úc Torbreck Woodcutter's Shiraz   | 1,065,000  |
| Rượu Vang Úc Torbreck Cuvée Juveniles Blanc | 1,065,000  |
| Rượu Vang Úc Torbreck RunRig 2017           | 10,890,000 |
| Rượu Vang Úc Torbreck The Factor 2020       | 5,748,000  |
| Rượu Vang Úc Torbreck The Gask 2021         | 3,328,000  |

## VangChiLe

| Tên rượu                                                      | Đơn giá   |
|---------------------------------------------------------------|-----------|
| Rượu vang Chile Clos Apalta 2019                              | 5,808,000 |
| Rượu vang Chile Clos du Lican 2019                            | 4,840,000 |
| Rượu vang Chile Lapostolle Apalta                             | 726,000   |
| Rượu vang Chile Lapostolle Cuvée Alexandre Cabernet Franc     | 956,000   |
| Rượu vang Chile Lapostolle Grand Selection Cabernet Sauvignon | 581,000   |
| Rượu vang Chile Lapostolle La Parcelle 8 Vieilles Vignes 2014 | 3,388,000 |
| Rượu vang Chile Albaclara Sauvignon Blanc                     | 460,000   |

3.2. (0.25đ) Tạo List động cho Tên Loại trong sheet DanhMuc

3.3 (0.25đ) Ngày nhập: Chỉ cho phép nhập ngày trong quý 2/2024.

3.4 (0.25đ) Số lượng: được nhập số lượng trong khoảng từ 100 đến 1000.

3.5 (**0.25đ**) **Tên loại:** Chỉ được chọn trong bảng **Tên Loại**; **Tên Rượu**: Cho chọn tương ứng với Tên Loại.

3.6 (**0.5**d**) Đơn giá:** dựa vào **Tên Rượu** tra trong sheet **DanhMuc**. Yêu cầu dùng Index và công thức mảng.

3.7 (**0.5đ**) Thành tiền = Số Lượng \* Đơn giá. Nếu Tên Loại là VangUc và có số lượng dưới 150 thì tăng 3%. Yêu cầu dùng công thức mảng.

3.8 (0.25đ) Che lỗi cho những ô có lỗi.

3.9 (0.5đ) Tính tổng số lượng VangChiLe nhập trong tháng 4. Yêu cầu dùng công thức mảng.

### Sheet ThongKe

3.10. (0.5d) Tính thống kê số lượng nhập của từng loại rượu theo tháng. Dùng **DataTable** kết hợp công thức mảng.

Thống kê tổng số lượng nhập của từng loại rượu theo tháng

| Loại rượu | Tháng | 4 | 5 | 6 |
|-----------|-------|---|---|---|
| Vangphap  |       |   |   |   |
| VangUc    |       |   |   |   |
| VangChiLe |       |   |   |   |

<u>Chú ý</u>: Sử dụng công thức để thực hiện tính và điền dữ liệu. Câu nào không làm được, điền dữ liệu trực tiếp (không được tính điểm) để làm câu tiếp theo.